|             | Compétitions<br>Régionales & Départementales |                                              |
|-------------|----------------------------------------------|----------------------------------------------|
| Cliquer sur | Accès                                        | , la nouvelle application Footclubs apparaît |

C Footclubs

| ompétitions   |                                                                |           |
|---------------|----------------------------------------------------------------|-----------|
| Engagements   | Engagements                                                    |           |
| Calendriers   |                                                                |           |
| lencontres    | NIVEAU DE GESTION                                              |           |
| lassements    |                                                                |           |
|               |                                                                |           |
| lotifications |                                                                |           |
|               | MODE DE RENCONTRE DE LA PHASE TYPE DE PRATIQUE CATÉGORIE D'ÂGE |           |
|               |                                                                | ·         |
|               | AVIS DU CLUB                                                   | engagemen |
|               | · · · · · · · · · · · · · · · · · · ·                          | •         |
|               |                                                                |           |

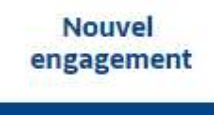

1- Vous pouvez directement cliquer sur Une fenêtre s'ouvre :

| Nouvel engagement             | - Eta | pe 1 - Choix de l'é | épreuve |     |   |                 |   |         |                |
|-------------------------------|-------|---------------------|---------|-----|---|-----------------|---|---------|----------------|
| CENTRE DE RESSOURCES          |       |                     |         |     |   |                 |   |         |                |
|                               |       | Tous                |         |     |   |                 |   |         |                |
| MODE DE RENCONTRE DE LA PHASE |       | TYPE DE PRATIQUE    | GEN     | NRE |   | CATÉGORIE D'ÂGE |   |         |                |
|                               |       |                     |         |     | • |                 | 1 |         |                |
|                               |       |                     |         |     |   |                 |   |         |                |
|                               |       |                     |         |     |   |                 |   | ANNULER | ÉTAPE SUIVANTE |

2- Préciser dans le bandeau déroulant le Centre de Ressources qui gère la compétition pour laquelle vous voulez vous engagez :

| ENTRE DE RESSOURCES                                             |                  |                                                         |                 |
|-----------------------------------------------------------------|------------------|---------------------------------------------------------|-----------------|
| 7700 - LIGUE BRETAGNE •                                         | Tous             |                                                         |                 |
| ODE DE RENCONTRE DE LA PHASE                                    | TYPE DE PRATIQUE | GENRE                                                   | CATÉGORIE D'ÂGE |
| <b>.</b>                                                        |                  | •                                                       | *               |
|                                                                 |                  |                                                         |                 |
|                                                                 |                  |                                                         |                 |
|                                                                 | Cour             |                                                         | Course          |
|                                                                 | Coup             |                                                         | Coupe           |
| Coupe de Bretagne                                               | Coup             | Coupe 180919                                            | Coupe           |
| <b>Coupe de Bretagne</b><br>Phase Unique                        | Coup             | Coupe 180919<br>Phase Coupe 1809                        | Coupe           |
| <b>Coupe de Bretagne</b><br>Phase Unique<br>Foot Libre / Senior | Coup             | Coupe 180919<br>Phase Coupe 1809<br>Foot Libre / Senior | Coupe           |

3 - Pour trouver la Compétition que vous cherchez parmi toutes celles existantes, vous pouvez compléter :

|   |                     |                   | MODE DE RENCONTRE DE LA PHASE |
|---|---------------------|-------------------|-------------------------------|
|   |                     |                   | Ţ,                            |
|   |                     |                   |                               |
|   |                     |                   |                               |
|   |                     |                   | Championnat                   |
|   |                     |                   | Coupe                         |
|   |                     |                   | Plateau                       |
|   |                     |                   | Challenge                     |
|   |                     |                   | Chanenge                      |
| - | Le mode de la renco | ontre de la phase | Criterium                     |
|   |                     | TYPE DE PRATIQUE  |                               |
|   |                     |                   |                               |
|   |                     |                   |                               |
|   |                     |                   |                               |
|   |                     | Foot Libre        |                               |
|   |                     | Futsal            |                               |
|   |                     | Foot Entreprise   |                               |
|   |                     | Beach Soccer      |                               |
|   |                     | East Laisir       | -                             |
| - | Le type de pratique | 1 OUT LOISI       |                               |
|   | GENRE               |                   |                               |
|   |                     |                   |                               |
|   |                     |                   |                               |
|   |                     |                   |                               |
|   | Masculin            |                   |                               |
|   | Féminin             |                   |                               |
| - |                     | CATÉGORIE D'ÂGE   |                               |
|   |                     |                   | 7                             |
|   |                     | -                 |                               |
|   |                     | Vétéran           | -                             |
|   |                     | Senior            |                               |
|   |                     | Senior U20        |                               |
|   |                     | U19               |                               |
|   |                     | U18               |                               |
|   |                     | U17               |                               |
|   |                     | U16               |                               |
|   |                     | U15               |                               |
|   |                     | U14               |                               |
|   |                     | U13               |                               |
|   |                     | U12               |                               |
|   |                     | U11               |                               |
|   |                     | U10               |                               |
| - | La catégorie d'âge  | 09                |                               |

4- La compétition recherchée est trouvée

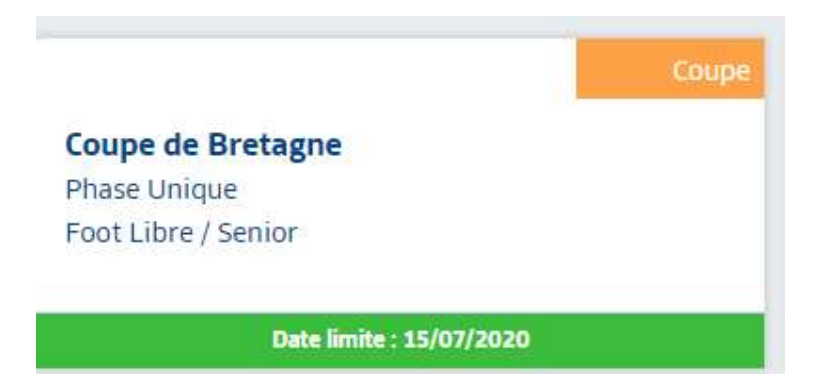

Vous voyez la date limite pour vous y engager.

Sélectionner le rectangle et cliquer sur « ETAPE SUIVANTE »

| Coupe<br>Coupe de Bretagne<br>Phase Unique<br>Foot Libre / Senior | Coupe<br>Coupe 180919<br>Phase Coupe 1809<br>Foot Libre / Senior |                        |
|-------------------------------------------------------------------|------------------------------------------------------------------|------------------------|
| Date limite : 15/07/2020                                          | Date limite : 19/09/2020                                         |                        |
| 2 élément(s)                                                      | < 1 - >                                                          | Éléments par page 25 • |
|                                                                   |                                                                  | ANNULER ÉTAPE SUIVANTE |

## 5- Une nouvelle page apparaît :

| Nouvel engagement - Etape 2 - Informations générales                                                                                                    |
|----------------------------------------------------------------------------------------------------|
| ÉQUIPE CHOISIR UNE ÉQUIPE EXISTANTE OU PRÉCISER UNE NOUVELLE ÉQUIPE (SI L'ÉQUIPE CONCERNÉE N'EXISTE PAS ENCORE, CHOISIR "AJOUTER UNE NOUVELLE ÉQUIPE") ÉQUIPE * AJOUTER UNE NOUVELLE ÉQUIPE |
| INSTALLATION CHOISIR L'INSTALLATION SUR LAQUELLE AURA LIEU LES MATCHS DE CETTE ÉQUIPE  Rattachée au club Autre INSTALLATION                                                                 |
| FACTURATION<br>MONTANT PARAMÉTRÉ : LA POULE N'EST PAS AFFECTÉE. E<br>MONTANT DE L'ENCAGEMENT                                                                                                |
| ANNULER VALIDE                                                                                                    |

|                                                                                                    | •                                                                                                    |
|----------------------------------------------------------------------------------------------------|----------------------------------------------------------------------------------------------------|
|                                                                                                    |                                                                                                    |
|                                                                                                    | ST BRIEUC STADE - 1                                                                                                    |
|                                                                                                    | ST BRIEUC STADE - 2                                                                                                    |
| Cálo atia na ar llá                                                                                                    |                                                                                                    |
| selectionner i e                                                                                                    | equipe concernee of bactering of a louid jourer une                                                                                                    |
|                                                                                                    | AJOUTER UNE NOUVELLE ÉQUIPE                                                                                                    |
|                                                                                                    | CODE ÉQUIPE *                                                                                                    |
| ST BRIELIC STADE                                                                                                    | CRÉER L'ÉQUIPE ANNUE                                                                                                    |
| ST DRIEUC STADE                                                                                                    | +                                                                                                    |
|                                                                                                    |                                                                                                    |
|                                                                                                    | INSTALLATION                                                                                                    |
|                                                                                                    | CHOISIR L'INSTALLATION SUR LAQUELLE AURA LIEU LES MATCHS DE CETTE ÉQUIPE                                                                                                    |
|                                                                                                    | Rattachée au club     Autre                                                                                                    |
|                                                                                                    | INSTALLATION                                                                                                    |
|                                                                                                    | •                                                                                                    |
| Prácisar l'install                                                                                                    | ation                                                                                                    |
| Sur le bandeau                                                                                                    | l déroulant vous pouvez choisir parmi la liste des installations                                                                                                    |
|                                                                                                    | INSTALLATION                                                                                                    |
|                                                                                                    | *                                                                                                    |
|                                                                                                    |                                                                                                    |
|                                                                                                    |                                                                                                    |
|                                                                                                    | 222780101 - ST BRIEUC - STADE FRED AUBERT N°1 - Niveau 3                                                                                                    |
|                                                                                                    | 222780101 - ST BRIEUC - STADE FRED AUBERT N°1 - Niveau 3<br>222780102 - ST BRIEUC - STADE FRED AUBERT N°2 - Niveau 5 SYE                                                                                                    |
|                                                                                                    | 222780101 - ST BRIEUC - STADE FRED AUBERT N°1 - Niveau 3<br>222780102 - ST BRIEUC - STADE FRED AUBERT N°2 - Niveau 5 SYE<br>222780103 - ST BRIEUC - STADE FRED AUBERT N°3 - Niveau Foot A11<br>222780401 - ST BRIEUC - STADE CHAPTAL - Niveau 4 SYE                                                                                                    |
| rattacháos au                                                                                                    | 222780101 - ST BRIEUC - STADE FRED AUBERT N°1 - Niveau 3<br>222780102 - ST BRIEUC - STADE FRED AUBERT N°2 - Niveau 5 SYE<br>222780103 - ST BRIEUC - STADE FRED AUBERT N°3 - Niveau Foot A11<br>222780401 - ST BRIEUC - STADE CHAPTAL - Niveau 4 SYE<br>222781102 - ST BRIEUC - STADE DE BREZILLET 2 - Niveau Foot A11                                                                                                    |
| rattachées au c                                                                                                    | 222780101 - ST BRIEUC - STADE FRED AUBERT N°1 - Niveau 3<br>222780102 - ST BRIEUC - STADE FRED AUBERT N°2 - Niveau 5 SYE<br>222780103 - ST BRIEUC - STADE FRED AUBERT N°3 - Niveau Foot A11<br>222780401 - ST BRIEUC - STADE CHAPTAL - Niveau 4 SYE<br>222781102 - ST BRIEUC - STADE DE BREZILLET 2 - Niveau Foot A11                                                                                                    |
| rattachées au c                                                                                                    | 222780101 - ST BRIEUC - STADE FRED AUBERT N°1 - Niveau 3<br>222780102 - ST BRIEUC - STADE FRED AUBERT N°2 - Niveau 5 SYE<br>222780103 - ST BRIEUC - STADE FRED AUBERT N°3 - Niveau Foot A11<br>222780401 - ST BRIEUC - STADE CHAPTAL - Niveau 4 SYE<br>222781102 - ST BRIEUC - STADE DE BREZILLET 2 - Niveau Foot A11                                                                                                    |
| rattachées au c<br>Ou vous cliquez<br>RECHERCHE D'INSTALLA                                                                                                    | 222780101 - ST BRIEUC - STADE FRED AUBERT N°1 - Niveau 3<br>222780102 - ST BRIEUC - STADE FRED AUBERT N°2 - Niveau 5 SYE<br>222780103 - ST BRIEUC - STADE FRED AUBERT N°3 - Niveau Foot A11<br>222780401 - ST BRIEUC - STADE CHAPTAL - Niveau 4 SYE<br>222781102 - ST BRIEUC - STADE DE BREZILLET 2 - Niveau Foot A11<br>2 SUR<br>Autre et écrire dans la zone                                                                                                    |
| rattachées au c<br>Ou vous cliquez<br>RECHERCHE D'INSTALL/                                                                                                    | 222780101 - ST BRIEUC - STADE FRED AUBERT N°1 - Niveau 3<br>222780102 - ST BRIEUC - STADE FRED AUBERT N°2 - Niveau 5 SYE<br>222780103 - ST BRIEUC - STADE FRED AUBERT N°3 - Niveau Foot A11<br>222780401 - ST BRIEUC - STADE CHAPTAL - Niveau 4 SYE<br>222781102 - ST BRIEUC - STADE DE BREZILLET 2 - Niveau Foot A11<br>222781102 - ST BRIEUC - STADE DE BREZILLET 2 - Niveau Foot A11<br>club :<br>2 sur<br>Autre et écrire dans la zone                                                                                                    |
| rattachées au c<br>Ou vous cliquez<br>RECHERCHE D'INSTALLA                                                                                                    | 222780101 - ST BRIEUC - STADE FRED AUBERT N°1 - Niveau 3<br>222780102 - ST BRIEUC - STADE FRED AUBERT N°2 - Niveau 5 SYE<br>222780103 - ST BRIEUC - STADE FRED AUBERT N°3 - Niveau Foot A11<br>222780401 - ST BRIEUC - STADE CHAPTAL - Niveau 4 SYE<br>222781102 - ST BRIEUC - STADE DE BREZILLET 2 - Niveau Foot A11<br>222781102 - ST BRIEUC - STADE DE BREZILLET 2 - Niveau Foot A11<br>et écrire dans la zone                                                                                                    |
| rattachées au c<br>Ou vous cliquez<br>RECHERCHE D'INSTALLA                                                                                                    | 222780101 - ST BRIEUC - STADE FRED AUBERT N°1 - Niveau 3<br>222780102 - ST BRIEUC - STADE FRED AUBERT N°2 - Niveau 5 SYE<br>222780103 - ST BRIEUC - STADE FRED AUBERT N°3 - Niveau Foot A11<br>222780401 - ST BRIEUC - STADE CHAPTAL - Niveau 4 SYE<br>222781102 - ST BRIEUC - STADE DE BREZILLET 2 - Niveau Foot A11<br>222781102 - ST BRIEUC - STADE DE BREZILLET 2 - Niveau Foot A11<br>2 sur Autre et écrire dans la zone<br>avec par exemple une installation à proxim                                                                                                    |
| rattachées au c<br>Ou vous cliquez<br>RECHERCHE D'INSTALL/                                                                                                    | 222780101 - ST BRIEUC - STADE FRED AUBERT N°1 - Niveau 3<br>222780102 - ST BRIEUC - STADE FRED AUBERT N°2 - Niveau 5 SYE<br>222780103 - ST BRIEUC - STADE FRED AUBERT N°3 - Niveau Foot A11<br>222780401 - ST BRIEUC - STADE CHAPTAL - Niveau 4 SYE<br>222781102 - ST BRIEUC - STADE DE BREZILLET 2 - Niveau Foot A11<br>2 sur Autre et écrire dans la zone<br>avec par exemple une installation à proxim<br>ommune                                                                                                    |
| rattachées au c<br>Ou vous cliquez<br>RECHERCHE D'INSTALLA<br>U<br>SUR UNE AUTRE CO<br>RECEBORE D'INSTALLA                                                                                                    | 222780101 - ST BRIEUC - STADE FRED AUBERT N°1 - Niveau 3<br>222780102 - ST BRIEUC - STADE FRED AUBERT N°2 - Niveau 5 SYE<br>222780103 - ST BRIEUC - STADE FRED AUBERT N°3 - Niveau Foot A11<br>222780401 - ST BRIEUC - STADE CHAPTAL - Niveau 4 SYE<br>222781102 - ST BRIEUC - STADE DE BREZILLET 2 - Niveau Foot A11<br>222781102 - ST BRIEUC - STADE DE BREZILLET 2 - Niveau Foot A11<br>c sur et écrire dans la zone<br>avec par exemple une installation à proxim<br>commune                                                                                                    |
| rattachées au c<br>Ou vous cliquez<br>RECHERCHE D'INSTALLA<br>U<br>SUR UNE autre co<br>Vifiniac                                                                                                    | 222780101 - ST BRIEUC - STADE FRED AUBERT N°1 - Niveau 3<br>222780102 - ST BRIEUC - STADE FRED AUBERT N°2 - Niveau 5 SYE<br>222780103 - ST BRIEUC - STADE FRED AUBERT N°3 - Niveau Foot A11<br>222780401 - ST BRIEUC - STADE CHAPTAL - Niveau 4 SYE<br>222781102 - ST BRIEUC - STADE DE BREZILLET 2 - Niveau Foot A11<br>222780102 - ST BRIEUC - STADE DE BREZILLET 2 - Niveau Foot A11<br>223780401 - ST BRIEUC - STADE DE BREZILLET 2 - Niveau Foot A11<br>222780400 - ST BRIEUC - STADE DE BREZILLET 2 - Niveau Foot A11<br>222780400 - ST BRIEUC - STADE DE BREZILLET 2 - Niveau Foot A11<br>222780400 - ST BRIEUC - STADE DE BREZILLET 2 - Niveau Foot A11<br>22380401 - ST BRIEUC - STADE DE BREZILLET 2 - Niveau Foot A11<br>22390401 - ST BRIEUC - STADE DE BREZILLET 2 - Niveau Foot A11<br>22390401 - YFINAC - STADE MUNICIPAL 1 - Niveau 5                                                                                                    |
| rattachées au c<br>Ou vous cliquez<br>RECHERCHE D'INSTALLA<br>U<br>SUIT UNE autre co<br>RECHERCHE D'INSTALLATION<br>I FACTURATION<br>MONTANT PARAMÉTRÉ : LA POULE NT                                                | 222780101 - ST BRIEUC - STADE FRED AUBERT N°1 - Niveau 3<br>222780102 - ST BRIEUC - STADE FRED AUBERT N°2 - Niveau 5 SYE<br>222780103 - ST BRIEUC - STADE FRED AUBERT N°3 - Niveau Foot A11<br>222780401 - ST BRIEUC - STADE CHAPTAL - Niveau 4 SYE<br>222781102 - ST BRIEUC - STADE DE BREZILLET 2 - Niveau Foot A11<br>22380102 - ST BRIEUC - STADE DE BREZILLET 2 - Niveau Foot A11<br>c sur et écrire dans la zone<br>avec par exemple une installation à proxim<br>commune                                                                                                    |
| rattachées au a<br>Ou vous cliquez<br>Recherche d'Installa<br>Universitation<br>Sur une autre co<br>escuerce privatalation<br>Vifiniac<br>FACTURATION<br>MONTANT PARAMÉTRÉ : LA POULE NT<br>MONTANT DE L'ENGAGEMENT | 222780101 - ST BRIEUC - STADE FRED AUBERT N*1 - Niveau 3<br>222780102 - ST BRIEUC - STADE FRED AUBERT N*2 - Niveau 5 SYE<br>222780103 - ST BRIEUC - STADE FRED AUBERT N*3 - Niveau Foot A11<br>222780401 - ST BRIEUC - STADE CHAPTAL - Niveau 4 SYE<br>222781102 - ST BRIEUC - STADE DE BREZILLET 2 - Niveau Foot A11<br>222781102 - ST BRIEUC - STADE DE BREZILLET 2 - Niveau Foot A11<br>223780102 - ST BRIEUC - STADE DE BREZILLET 2 - Niveau Foot A11<br>22380101 - ST BRIEUC - STADE DE BREZILLET 2 - Niveau Foot A11<br>avec par exemple une installation à proxim<br>commune<br>22380101 - YFFINAC - STADE MUNICIPAL 1 - Niveau 5<br>22380102 - YFFINAC - STADE MUNICIPAL 1 - Niveau 5<br>22380103 - YFFINAC - STADE MUNICIPAL 1 - Niveau 5<br>22380103 - YFFINAC - STADE MUNICIPAL 2 - Niveau Foot A11<br>22380103 - YFFINAC - STADE MUNICIPAL 3 - Niveau Foot A11<br>22380104 - YFFINAC - STADE MUNICIPAL 4 - Niveau Foot A8<br>22380104 - YFFINAC - STADE MUNICIPAL 4 - Niveau Foot A8 |

Et en précisant le type d'utilisation

| TYPE D'UTILISATION                                        |                                            |
|-----------------------------------------------------------|--------------------------------------------|
| Pour cette épreuve uniquer                                | •                                          |
| Pour cette épreuve uniquemer<br>Pour la catégorie du club | ıt                                         |
| Toutes les équipes du club                                |                                            |
| C. Cliquer sur                                            | pour entériner l'équipe et l'installation. |
|                                                           | QUE SOUHAITEZ-VOUS FAIRE ?                 |
|                                                           | SAISIR DES DÉSIDERATAS POUR CETTE ÉQUIPE   |
|                                                           | TERMINER                                   |
| I. Une fenêtre apparaît                                   |                                            |

La rubrique « SAISIR DES DESIDERATAS POUR CETTE EQUIPE » est décrite dans le chapitre 6 sur vos souhaits particuliers. Si vous n'avez aucun desiderata, cliquer sur « TERMINER ».